## 中華基督教會基真小學

各位家長:

## 使用「Parent App」電子通告系統簽覆校內通告事宜

為了簡化校方行政工作、加強家校溝通、響應環保及方便家長隨時翻查學校通告,本校於本 學年分階段試行及推展「e-class」電子通告應用程式發放校內通告。由即日起,家長只需安裝有 關程式便可即時接收學校最新資訊,也可查閱所有電子通告,適時提醒各位家長簽覆。

經過十月隨紙本通告發出電子通告著家長試行簽覆程序,反應良好,相信家長們均已掌握有 關簽覆步驟。由十一月中開始,家長須選擇以下其中一項收取及簽覆通告的方法,以方便校方按 家長意願收發通告。有關計劃將於上學期尾收集意見,並於下學期全面推行「電子通告系統」。

(一) 使用 Parent App 收取及簽覆回條,免收紙版通告。

(二) 原用舊有方法,收取並交回已簽署紙版通告回條。

若家長對使用 e-class 或上述安排仍有任何疑問,歡迎致電本校(電話: 2741 9907) 向資訊科技組組長劉振鵬老師或校務處姚小姐查詢。

|                                                               |                             | 0.4          |                  | 柞          | 交長             | 謹啟             |
|---------------------------------------------------------------|-----------------------------|--------------|------------------|------------|----------------|----------------|
|                                                               |                             | ×<br>回       | <br>條            | (ﷺ)<br>(آق | <br>青於11月22日或之 | <br>Z前交班主任)    |
| 洪校長:本人敬悉 通                                                    | 音告(093): <u>使用「</u> 」       | Parent       | App」電子           | 通告系        | 統簽覆校內通         | <b>告事宜</b> 內容。 |
| ▶ 本人簽覆校內通                                                     | 告方式如下:                      |              |                  |            |                |                |
| <ul> <li>□ 使用Parent A</li> <li>□ 原用舊有方流<br/>請列明原因:</li> </ul> | pp 收取及簽覆回付<br>去,收取並交回已行<br> | 條,免收<br>簽署紙版 | ₹紙版通告。<br>〔通告回條。 | ,<br>,     |                |                |
| 班別:                                                           | 學生姓名:_                      |              | (                | )          |                |                |
|                                                               | 家長簽署:_                      |              |                  |            | 日期:2019年       | 月日             |
| *請在適當 □ 加上                                                    | $\checkmark$                |              |                  |            |                |                |

- 1. 安裝及使用 eClass Parent App
- 1.1 eClass App 是一個手機應用程式,能夠讓學校很容易和迅速把相關 資料傳遞給家長。家長亦可以利用這程式簡單容易地了解子女和學 校最新消息。

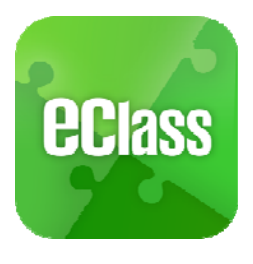

| 1.2 eClass Parent App | 手機應用程式安裝方法指引 |
|-----------------------|--------------|
|-----------------------|--------------|

| iOS 手機用戶系統:<br>安裝安裝方法一:從 App Store 下載<br>1. 開啟 App Store<br>2. 搜尋 "eClass Parent App"後,按「安裝」     | 安裝方法二:透過 QR code 進行安裝1. 開啟手機辨識 QR code 功能2. 用手機鏡頭掃瞄下列的 QR code3. eClass Parent App 應用程式下載網頁將打開4. 按照網頁指示安裝 eClass Parent App 應用程式 |
|--------------------------------------------------------------------------------------------------|----------------------------------------------------------------------------------------------------|
| Android 手機用戶系統:<br>安裝方法一:從 Play Store 下載<br>1. 開啟 Play Store<br>2. 搜尋 "eClass Parent App"後,按「安裝」 | 安裝方法二:透過 QR code 進行安裝1. 開啟手機辨識 QR code 功能2. 用手機鏡頭掃瞄下列的 QR code3. eClass App 應用程式下載網頁將打開4. 按照網頁指示安裝 eClass Parent App 應用程式        |

## 1.3家長手機首次登入

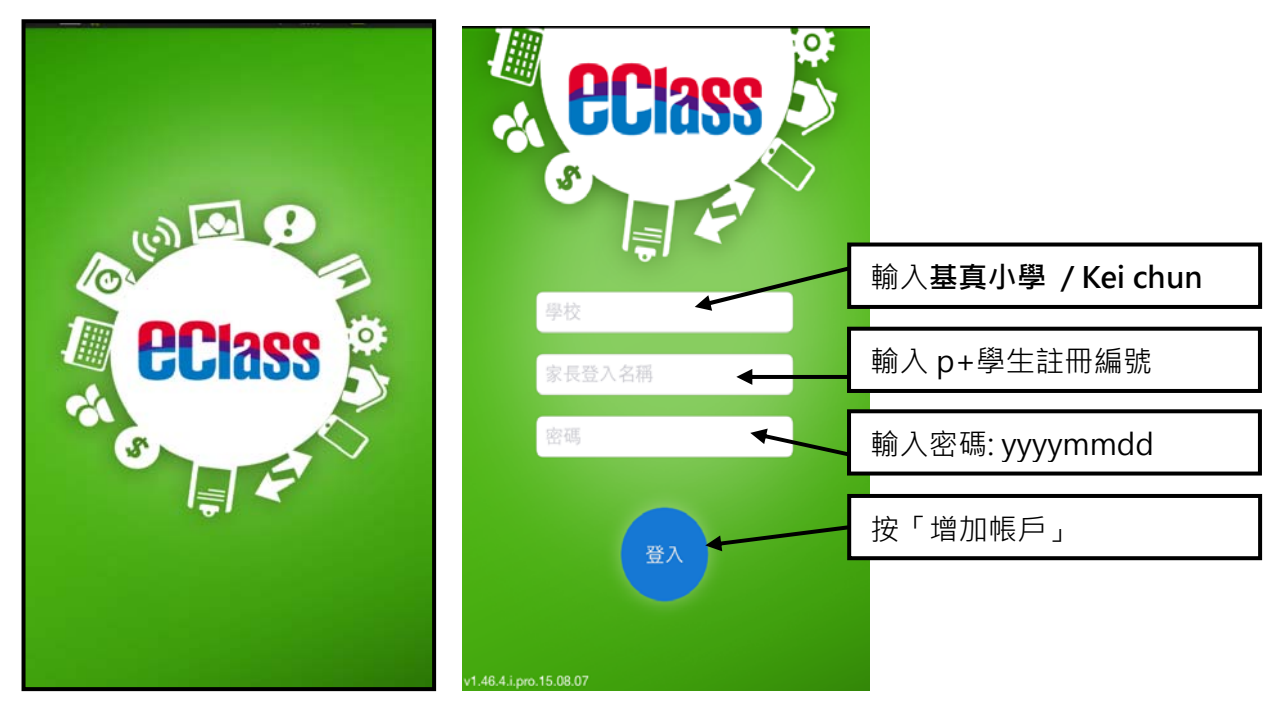

## 1.4 功能

| 1. | 即時訊息             | 6. | 校曆表  |
|----|------------------|----|------|
| 2. | 學校宣佈             | 7. | 家課表  |
| 3. | 電子通告             | 8. | 繳費紀錄 |
| 4. | 考勤紀錄             | 9. | 學校資訊 |
| 5. | 請假 (消假當天請補回相關文件) |    |      |